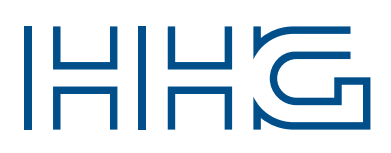

### INNOVATIVE ELEKTROTECHNISCHE SYSTEME

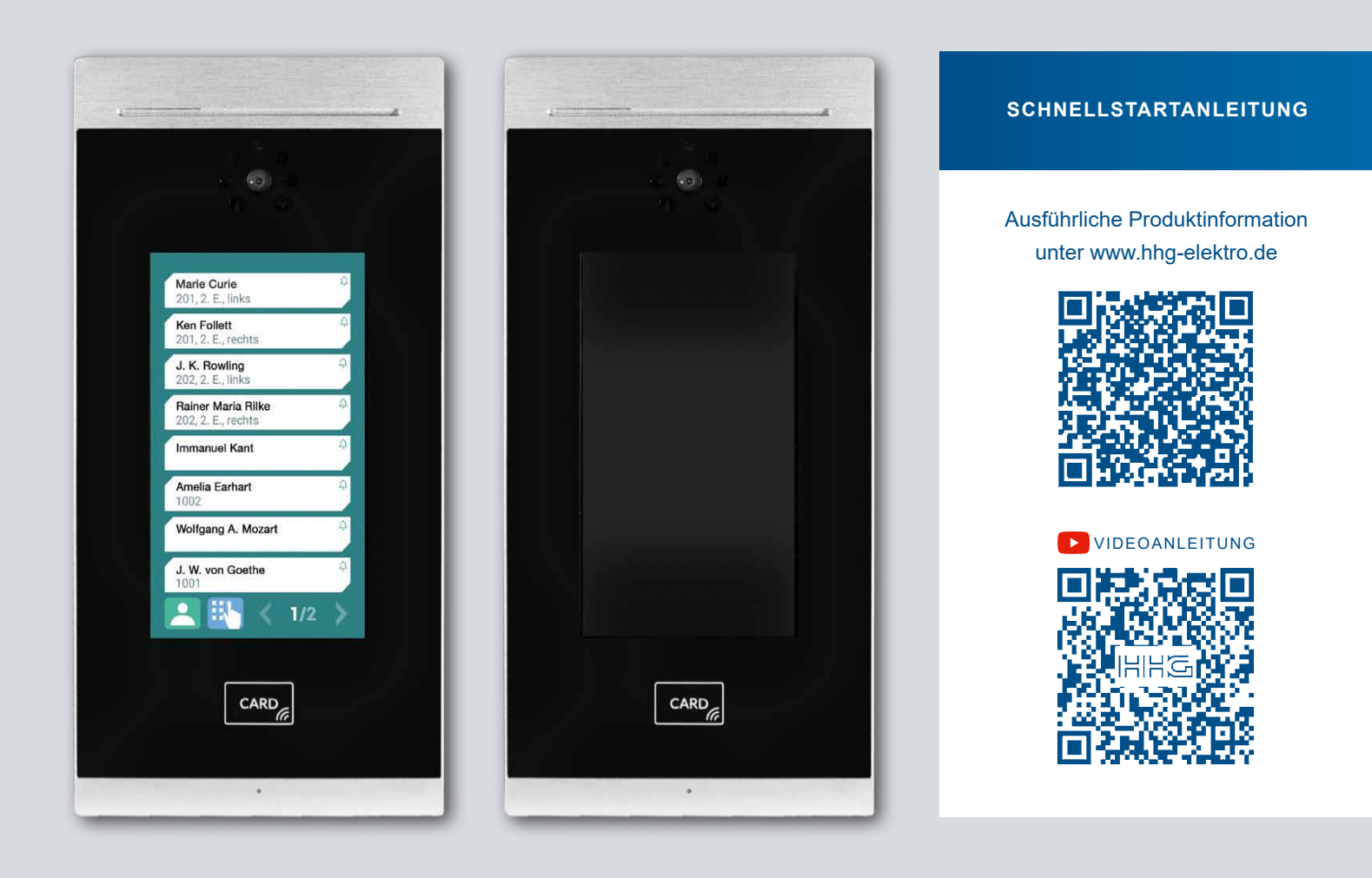

# VILLA AP 8 AS VIDEO-AUBENSTATION ZUR AUFPUTZMONTAGE

LIEFERUMFANG: 1x Außenstation VILLA AP 8 AS, 1x Montageplatte, 1x RFID Transponder-Karte, 1x Schnellstartanleitung

**Die Schnellstartanleitung richtet sich ausschließlich an Elektrofachkräfte.** Sie beinhaltet wichtige Hinweise zum bestimmungsgemäßen Gebrauch, zur Installation und Inbetriebnahme. Halten Sie die geltenden Normen und Vorschriften für die Anlageninstallation ein. Beachten Sie bei der Installation die allgemeinen Sicherheitsbestimmungen für Fernmeldeanlagen nach DIN VDE 0800. U. a.: Getrennte Führung von Starkstrom- und Schwachstromleitungen, Verwendung handelsüblicher Fernmeldeleitungen, z. B. J-Y (St) Y mit 0,6 oder 0,8 mm. Vorhandene Leitungen (Modernisierung) mit abweichenden Querschnitten können unter Beachtung des Schleifenwiderstandes verwendet werden.

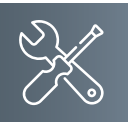

### Leitungsstrecke

- 1) Klingelleitung / z.B. YR 8 x 0,8 mm 110 m
- 3) Verdrillte Adernleitung / z.B. J-Y(ST)Y 4 x 2 x 0,6 oder 0,8 mm ► 160 m
- 3) Die Polung des VILLA-2-Draht-BUS kann beim Verklemmen unbeachtet gelassen werden.

A + B = max. Leitungsstrecke in der Anlage (siehe nebenstehende Grafik)

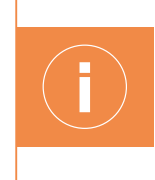

Hinweis Türöffner (Fremdfabrikat):

Wir empfehlen eine getrennte Verlegung der Spannungsversorgung für den Türöffner und der BUS-Spannung zur Außenstation.

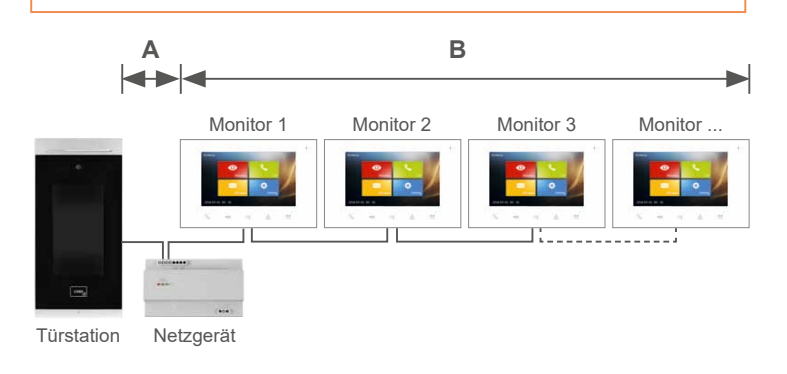

# Elektrische Anschlüsse (Türstation-Rückseite)

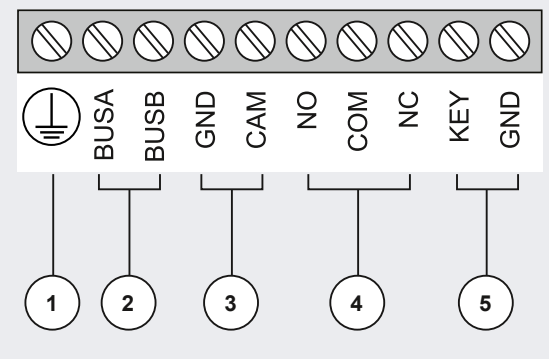

| ESD |
|-----|
|     |
|     |

- 2 BUS-Anschluss
- 3 Direktanschluss externe Kamera (Funktion derzeit nicht verfügbar)
- 4 Türöffner

NO-COM potentialfreier Schließer-Kontakt NC-COM potentialfreier Öffner-Kontakt

5 externe Türöffnertaste

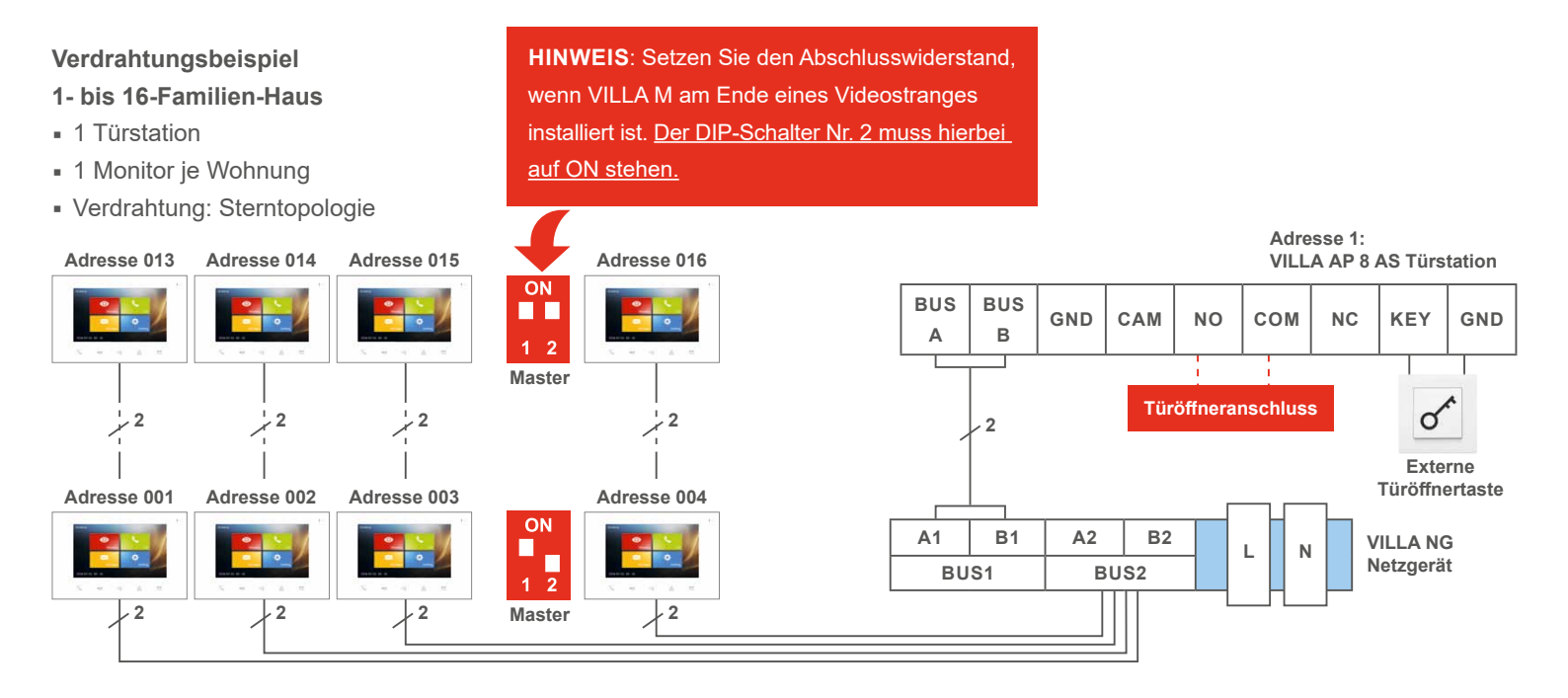

# Montageort

Vermeiden Sie

- direkte Sonneneinstrahlung
- starke Lichtquellen
- helle oder stark reflektierende, gegenüberliegende Wände.

Empfohlene Montagehöhe von Kameramitte – Boden: **1,60 m** 

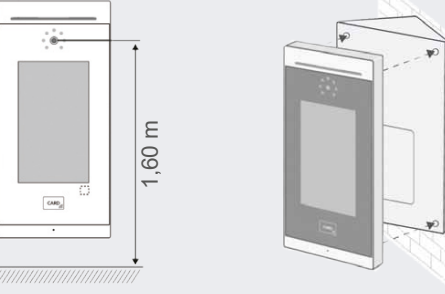

Bei Bedarf Montagewinkel 35° VILLA AP 8 W (nicht im Lieferumfang enthalten) anwenden.

el 35° VILLA AP 8 W nthalten) anwenden. 5

# Verdrahtungsbeispiel

- 1- bis 16-Familien-Haus
- 1 Türstation
- 1 Monitor je Wohnung
- Verdrahtung: Sterntopologie mit VSV-Videostrangverteiler

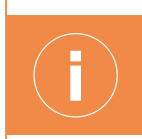

Klemmpunkte sind zu vermeiden und werden durch VSV-Videostrangverteiler ersetzt.

HINWEIS: Setzen Sie den Abschlusswiderstand, wenn VILLA M am Ende eines Videostranges installiert ist. Der DIP-Schalter Nr. 2 muss hierbei auf ON stehen.

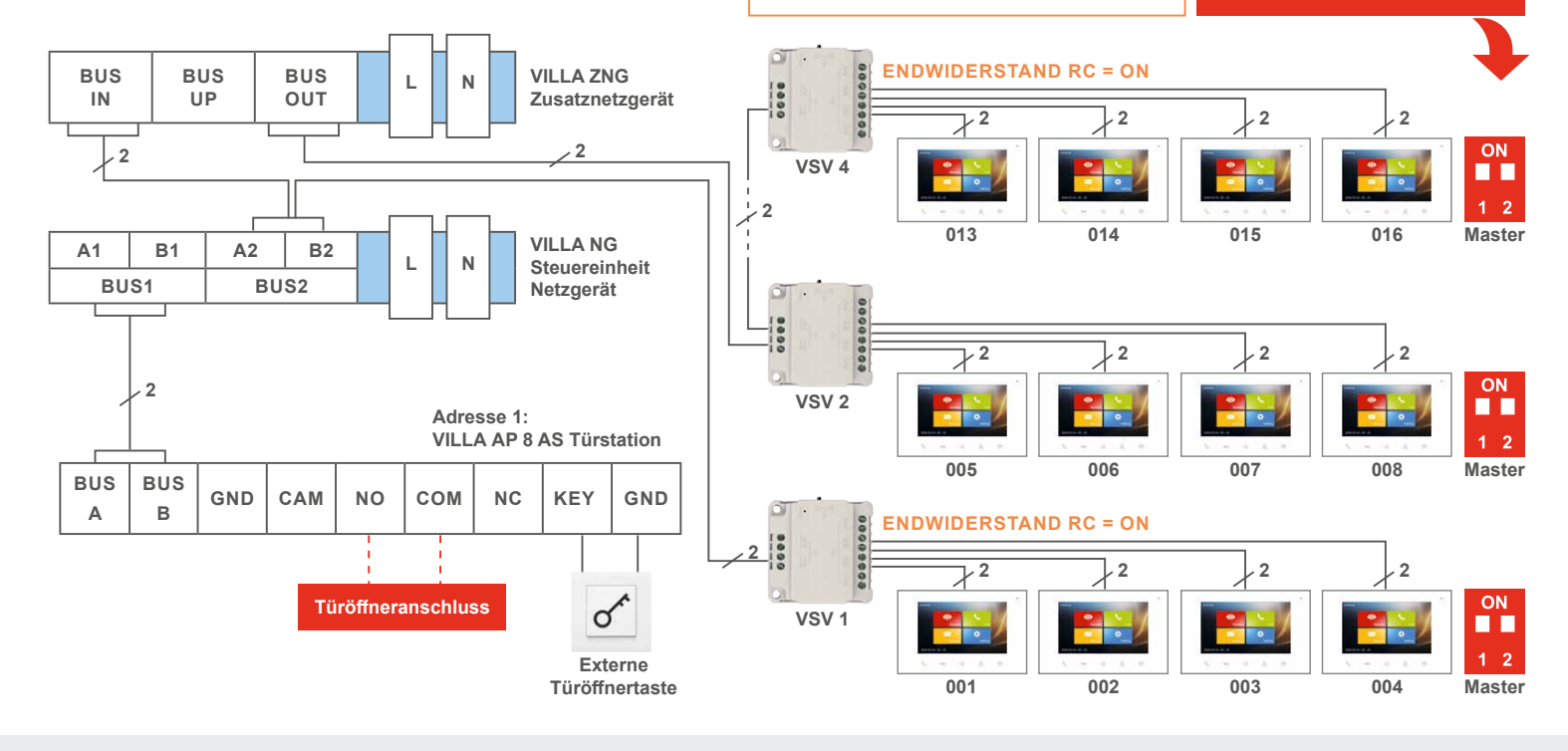

# Türöffneranschluss

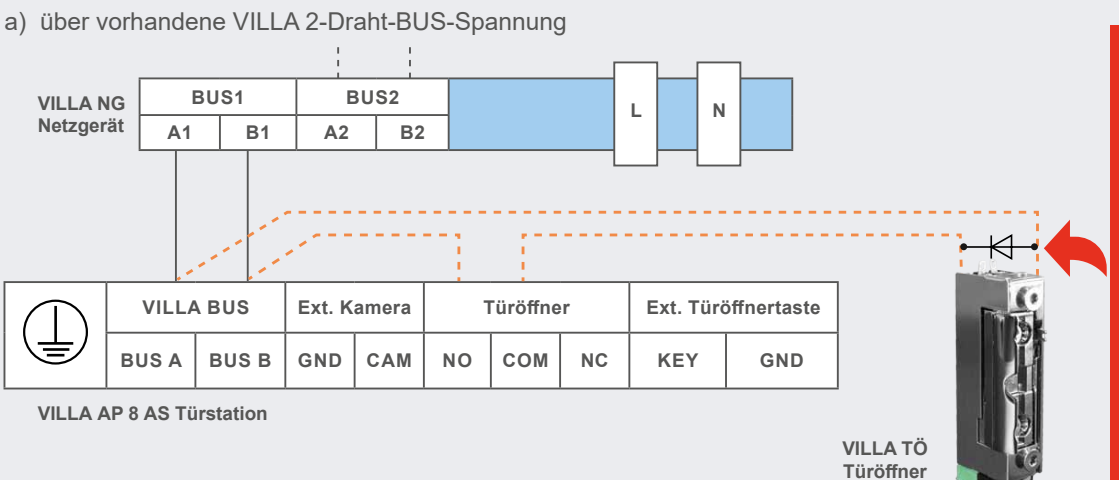

### **HINWEIS**:

Beim Einsatz mit Zutrittskontrolle (RFID) ist der Türöffner mit beigefügter Schutzdiode zu installieren. Sie vermeiden damit Spannungsspitzen an der Steuerelektronik.

Bitte berücksichtigen Sie bei der Diode die Polung. Ansonsten ist der Türöffner ohne Funktion!

b) über separaten Trafo

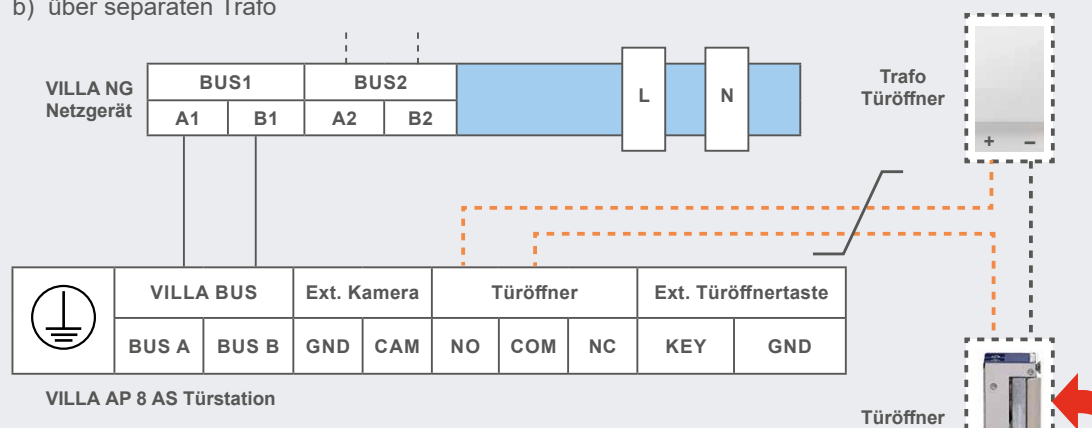

# **HINWEIS Türöffner** (Fremdfabrikat):

Türöffnerkontakt der Türstation mit max. 1,6 A, 24 V (DC)/ 12 V (AC) belasten! Wir empfehlen eine getrennte Verlegung der Spanungsversorgung für den Türöffner und der BUS-Spannung zur Außenstation.

# KONFIGURATION

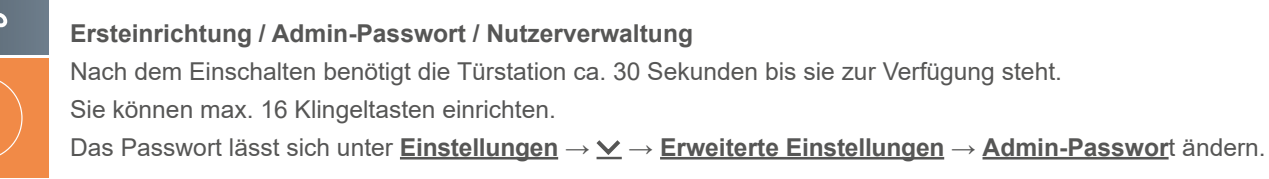

Beigefügte Admin-Karte 1x über Kartenleser ziehen.

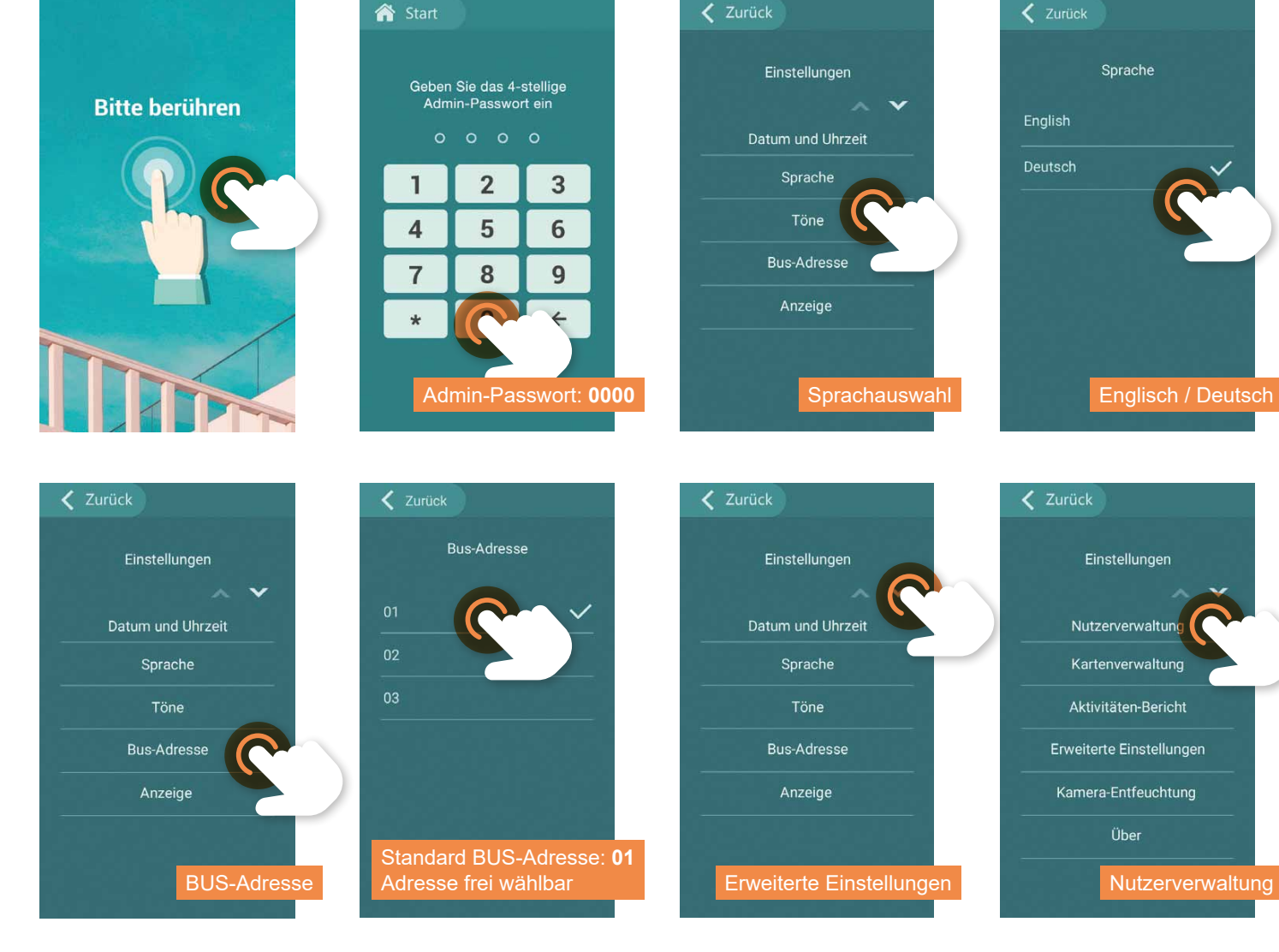

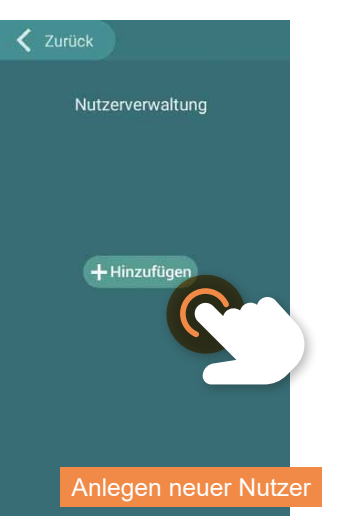

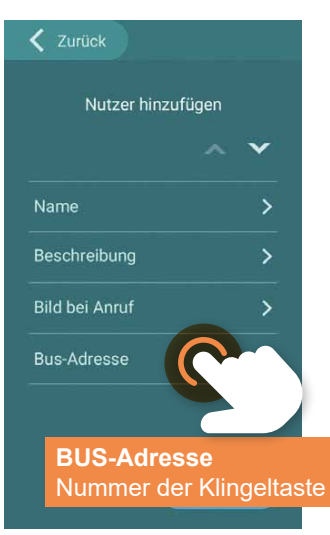

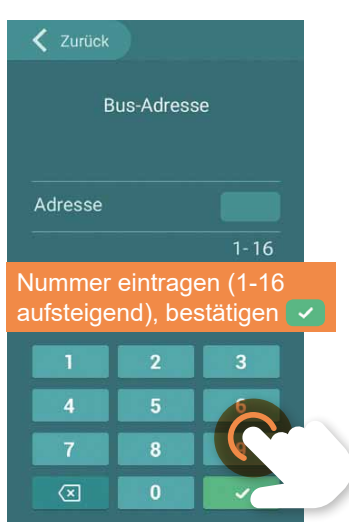

| Name                                  |  |
|---------------------------------------|--|
| kleinere Schriftgröße für Namen 🛛 🕥 🖉 |  |
|                                       |  |
| Namenschild beschriften               |  |
| bestätigen 🔽                          |  |
| (falls Name nicht bekannt             |  |
| BUS-Adresse eingeben)                 |  |
| asurgnrk                              |  |
|                                       |  |

# Kartenverwaltung

Es können sowohl RFID-Transponder-Karten (VILLA K) als auch -Chips (VILLA C) registriert werden. Max. Anzahl an einlernbaren RFID-Transpondern: 100 Stück.

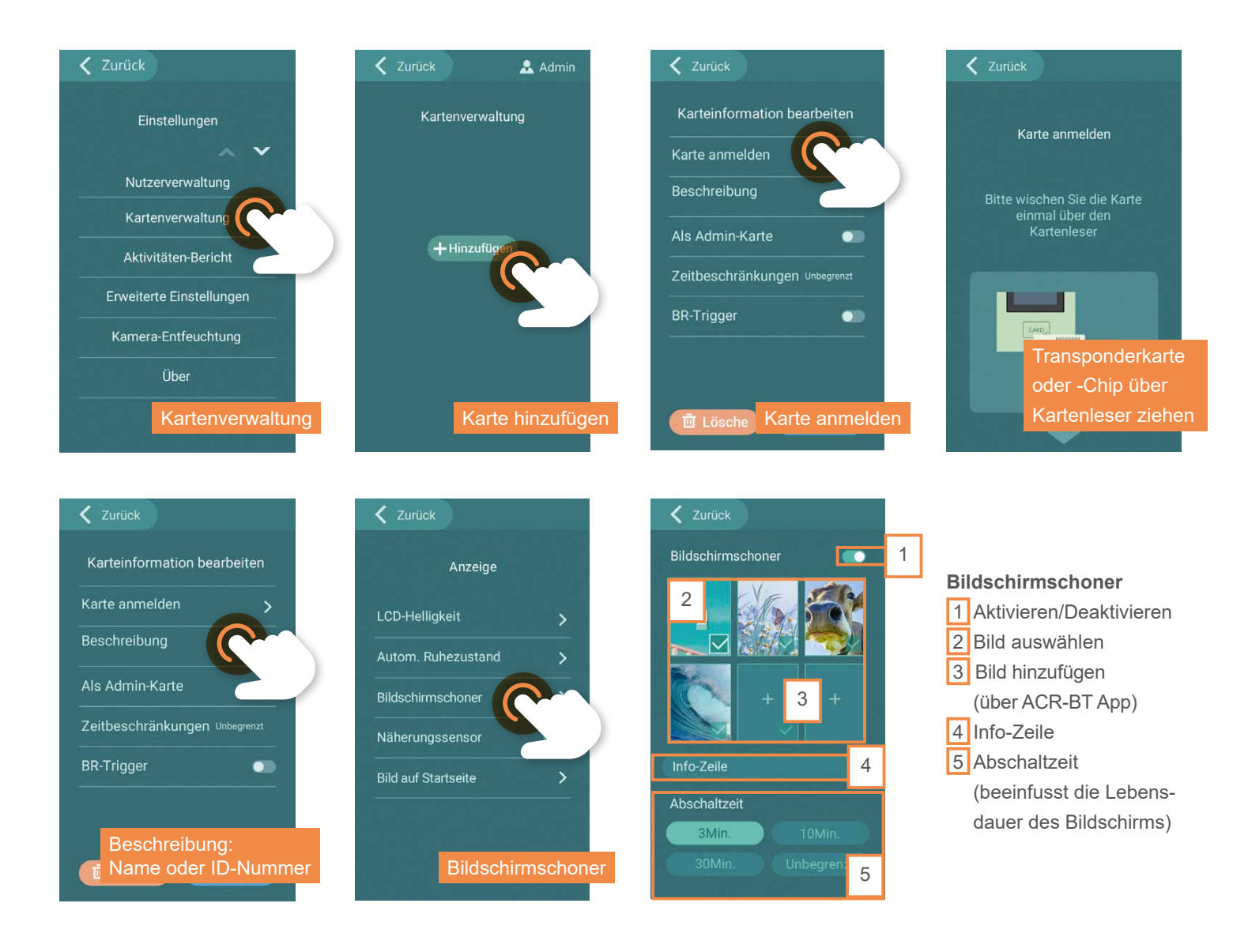

### Bild auf Startseite

Individuelles Bild oberhalb der Klingeltasten einrichten (max. Klingeltasten-Anzahl von </= 7). Die Bilddatei kann erst importiert werden (ACR-BT App), nachdem in der Nutzerverwaltung die Anzahl der Klingeltasten (BUS-Adresse) hinterlegt wurden.

| Anzeige             |            |                       |                 | Si<br>21       |
|---------------------|------------|-----------------------|-----------------|----------------|
| LCD-Helligkeit      | >          | Bildgröße beachten    | Bild            | Le             |
| Autom. Ruhezustand  | >          | Bild                  | 520 × 524 Pixel | A1             |
| Bildschirmschoner   | >          | 520 × 740 Pixel       |                 | A              |
| Näherungssensor     | •          |                       | Hr. Edel 🗘      | <b>H</b><br>1( |
| Bild auf Startseite |            |                       | Emil Lian 🐥     | Er             |
|                     |            | Burne-Jones 🍳<br>1001 | Burne-Jones O   | Bi<br>1(       |
| Bild auf            | Startseite | 1 Klingeltaste        | 3 Klingeltasten | 2              |

|                                    | _     |
|------------------------------------|-------|
| Bild 520 × 92 Pixel                |       |
| Schopenhauer<br>201, 2. E., rechts | Ą     |
| Leibnitz<br>202, 2. E., links      | 4     |
| Alen Matteo<br>202, 2. E., rechts  | \$    |
| Anton Scheuenpflug                 | ¢     |
| Hr. Edel<br>1002                   | ¢     |
| Emil Lian                          | ¢     |
| Burne-Jones<br>1001                | Ą     |
| 7 Klingel                          | taste |

### PIN (Türöffber-Betrieb)

Ŧ

Auf Wunsch lässt sich das Türöffner-Relais der Türstation zusätzlich über eine

individuelle PIN aktivieren. Dabei stehen Ihnen mehrere Varianten zur Verfügung.

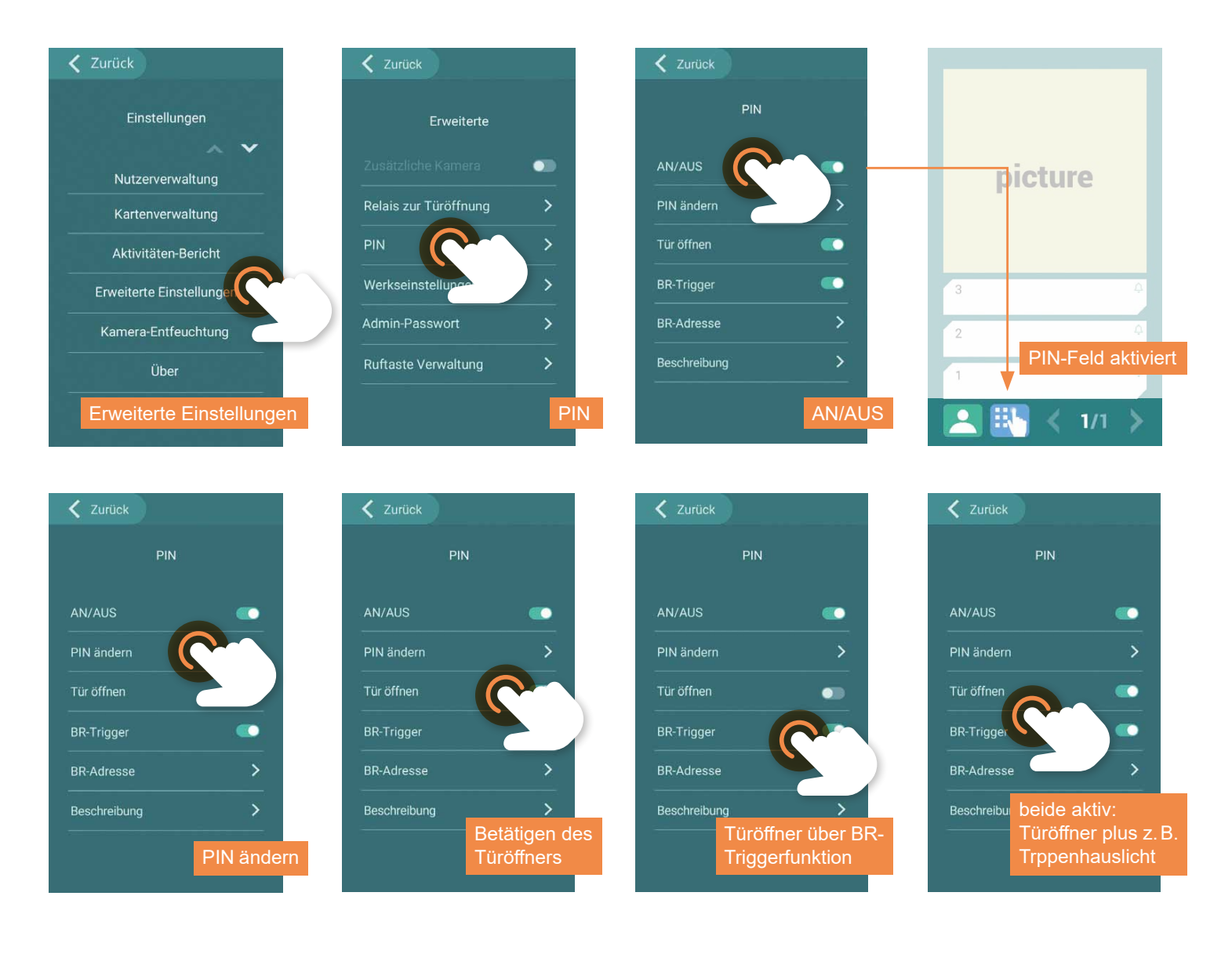

### Werkseinstellung

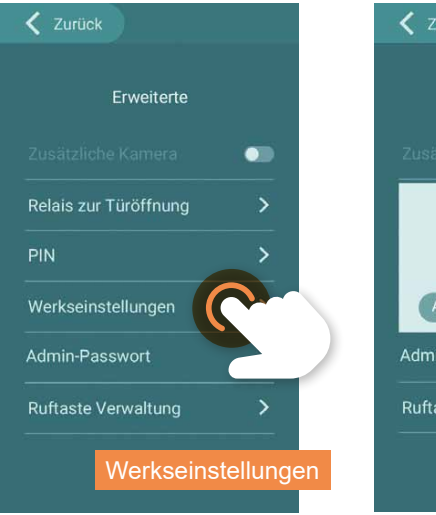

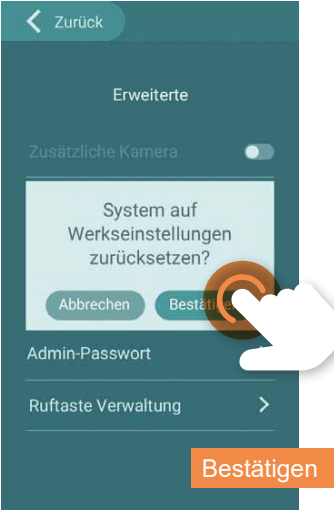

Admin-Passwort ändern

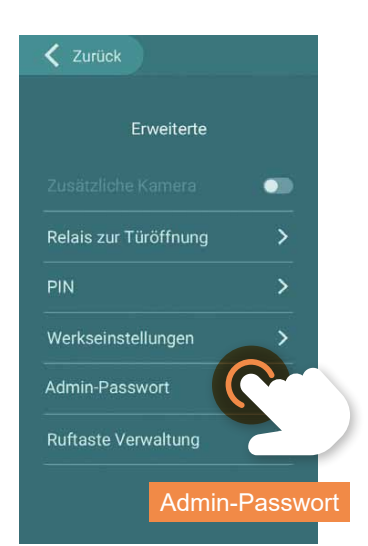

### Einrichtung der ACR-BT App für Android und iOS-Geräte

Um die Bluetooth-Verbindung zwischen RFID-Leser und Smartphone herzustellen ist es erforderlich, die Standortfreigabe des Handys und in der App zu aktivieren.

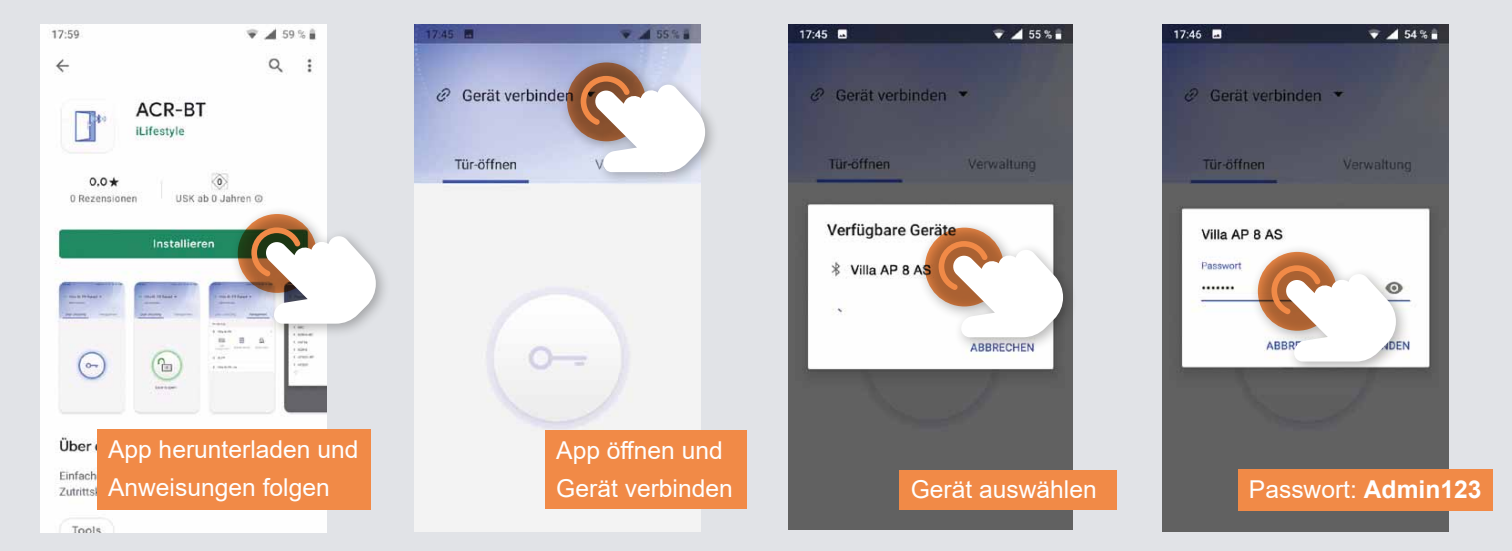

### Smartphone einlernen

Sie benötigen Ihre Admin-Karte/-Chip zum Einlernen Ihres Smartphones. Das eingelernte Smartphone verfügt in der App über Administrator-Rechte. Darüber hinaus lässt sich der angeschlossene Türöffner betätigen.

| 17.48 🖪                               | ♥ 📶 54 % 🔒     | 17:13 🖬       | 🐨 🔟 92 % 🛙       | 17:49 🔳                        | ♥ 🛋 54 % 🛔                                   | 16:50                                                                         | 👻 🛋 92 % 🗈         |
|---------------------------------------|----------------|---------------|------------------|--------------------------------|----------------------------------------------|-------------------------------------------------------------------------------|--------------------|
|                                       |                |               |                  |                                |                                              | ← Pairing-Code                                                                | ändern             |
| Villa AP 8 AS ve<br>Transponder einle | erbunden v     | Villa AP 8 AS | verbunden 👻      | Villa AP 8 AS<br>Administrator | Administrator                                | Bitte richten Sie aus Sicher<br>neuen Pairing-Code ein.<br>Alter Pairing-Code | heitsgründen einen |
| Tür-öffnen                            | Ve             | Tür-öffnen    | Verwaltung       | Tür-öffnen                     | Verwaltung                                   | Admin123                                                                      | <u>Ø</u>           |
|                                       |                |               | _                |                                |                                              | ••••••                                                                        |                    |
|                                       |                | Bitte wische  | n Sie die Karte  |                                |                                              | Pairing-Code wiederholen                                                      |                    |
|                                       |                | einmal über ( | den Kartenleser. | 1                              |                                              |                                                                               |                    |
| 0                                     | - )            |               | _                | ( (                            | <u>)                                    </u> |                                                                               |                    |
|                                       |                |               |                  |                                |                                              | Star                                                                          | odard-Passwort     |
|                                       |                | Karte         | /Chip über RFID- |                                |                                              | bei                                                                           | 1. erfolgreicher   |
| Transp                                | onder einlesen | Karte         | nleser ziehen    | Verbi                          | ndung erfolgreich                            |                                                                               | bindung ändern     |
|                                       |                |               |                  |                                |                                              | ABBREC                                                                        |                    |

#### Administrator: Nutzer-Passwort einrichten / PIN-Code ändern

a) Administrator und Nutzer verwenden das gleiche Passwort: Ein Nutzer kann seine App mittels Admin-Passwort mit dem Lesegerät verknüpfen, ohne selbst Admin-Rechte zu erhalten.

b) Administrator und Nutzer verwenden unterschiedliche Passwörter: Um zu verhindern, dass sich ein Nutzer mit dem Admin-Passwort unberechtigt die Admin-Rechte aneignet, kann ein separates Nutzer-Passwort (PIN-Code) vergeben werden. Das Nutzer-Passwort gilt für alle Nutzer.

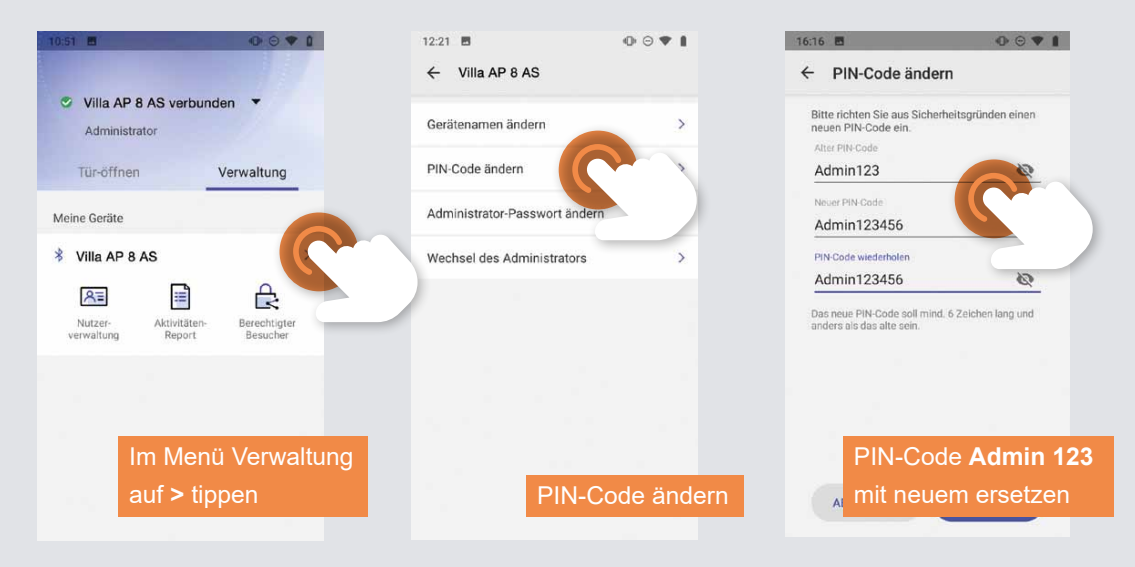

### Eingelernte Benutzer-Karte/-Chip am Smartphone einlernen

Sie benötigen eine am RFID-Zutrittskontrollgerät eingelernte Benutzer-Karte/-Chip zum Einlernen am Smartphone.

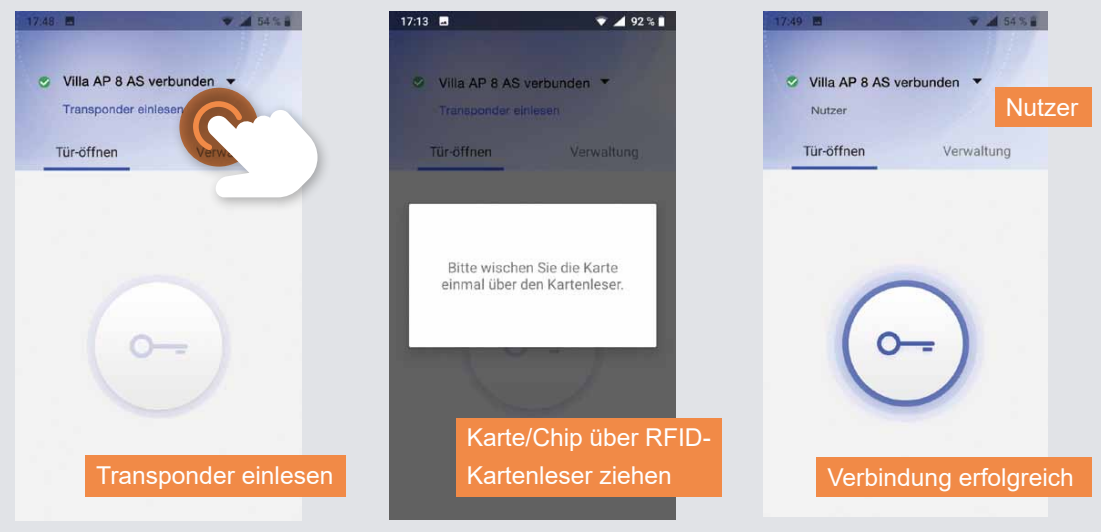

### Administrator: Löschen eines RFID-Transponders über die App

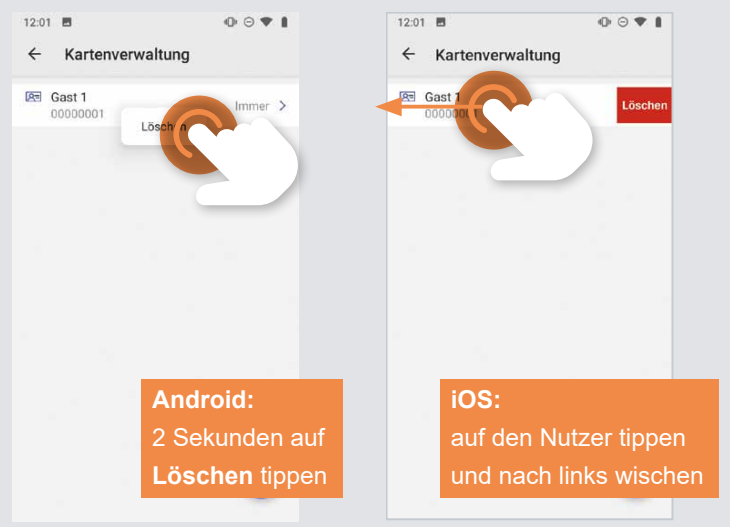

### KONFORMITÄTSERKLÄRUNG

Konformitätserklärungen können Sie unter info@hhg-elektro.de anfordern.

### ENTSORGUNGSHINWEISE

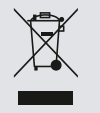

Entsorgen Sie das Gerät getrennt vom Hausmüll über eine Sammelstelle für Elektronikschrott. Die zuständige Sammelstelle erfragen Sie bitte bei Ihrer Gemeindeverwaltung.

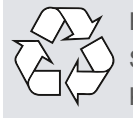

Entsorgen Sie die Verpackungsteile getrennt in Sammelbehältern für Pappe und Papier bzw. Kunststoff.

### GEWÄHRLEISTUNG

Unsere Verkaufs- und Lieferbedingungen können Sie unter info@hhg-elektro.de anfordern.

### SERVICE

Fragen richten Sie bitte per E-Mail an info@hhg-elektro.de.

Hauptsitz HHG GmbH Am Farrnbach 7 • D-90556 Cadolzburg HHG GmbH Service Deutschland info@hhg-elektro.de • www.hhg-elektro.de Technische Hotline: 09103-71371-112

Technische Änderungen vorbehalten.